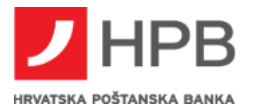

# UPUTE ZA IZDAVANJE DIGITALNOG CERTIFIKATA *ePotpis u oblaku* I POTPISIVANJE DOKUMENATA CERTIFIKATOM

*ePotpis u oblaku* je usluga koja omogućuje izdavanje kvalificiranog digitalnog certifikata u svrhu izrade udaljenog elektroničkog potpisa. Takav izdani napredni elektronički potpis omogućuje vam potpisivanje dokumenata Banke (ugovori, zahtjevi, pristupnice i dr.) bez fizičkog odlaska u poslovnicu.

Prilikom inicijalnog (prvog) potpisa dokumenta obavlja se proces izdavanja digitalnog certifikata koji se sastoji od:

- a) Zahtjeva za izdavanje certifikata ePotpis u oblaku u zahtjevu je obavezno definirati zaporku za otključavanje certifikata koju ćete, uz OTP (APPLI1) iz tokena/mTokena, unositi prilikom svakog potpisa dokumenta te ju je nužno zapamtiti.
- b) Potpisa ugovora o izdavanju certifikata ugovor potpisujete unosom zaporke (iz točke a) i OTP-a (APPLI1)
- c) Potpisa dokumenta kojim je inicirano izdavanje certifikata dokumente potpisujete kao i ugovor o izdavanju certifikata (točka b) unos zaporke i OTP-a (APPLI1)

# IZDAVANJE DIGITALNOG CERTIFIKATA I POTPISIVANJE DOKUMENATA CERTIFIKATOM OPISANO JE U SLJEDEĆIM KORACIMA:

### Korak 1. Pregled i pokretanje potpisivanja dokumenata

Tijekom razgovora agent vam dostavlja dokument koji će vam biti vidljiv na sljedeći način:

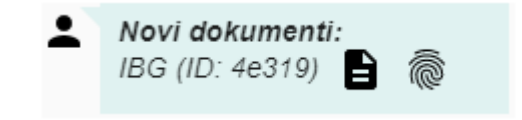

Klikom na **b** otvorit će se preglednik dokumenata, dok klikom na pokrećete proces potpisivanja dokumenata.

## Korak 2. Provjera posjedovanja digitalnog certifikata ePotpis u oblaku

Za potpisivanje dokumenata potrebno je imati važeći osobni digitalni certifikat. Ako nemate izdan certifikat *ePotpis u oblaku* ili je nevažeći, pokreće se proces izdavanja certifikata (zahtjev za izdavanje certifikata). Certifikat se izdaje na rok od dvije godine, a izdavanje je besplatno.

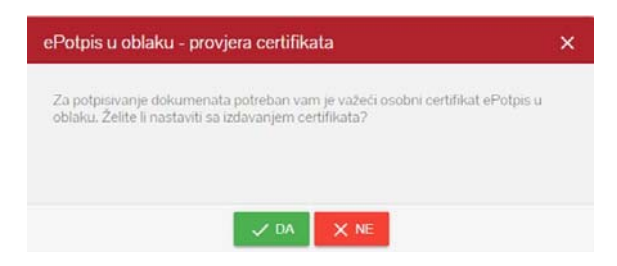

# Korak 3. Zahtjev za izdavanje certifikata ePotpis u oblaku

HPB u suradnji s FINA-om izdaje digitalni certifikat za što je potrebno poslati vaše osobne podatke u FINA-u kako bi se u sustavu *ePotpis u oblaku* mogao kreirati vaš certifikat. Provjerite prikazane podatke te po potrebi promijenite e-mail adresu i broj mobitela.

Prilikom provjere podataka obavezno je:

- definirati zaporku za otključavanje certifikata
- potvrditi zaporku s OTP (APPLI1) iz tokena/mTokena
- potvrditi Izjave da ste upoznati s uvjetima za izdavanje certifikata.

Ispravno ispunjen zahtjev podnosite klikom na Potvrdi.

| ePotpis u oblaku - zahtjev za izd                                                                                                    | avanje certifikata                                                                                                    | × |
|----------------------------------------------------------------------------------------------------|----------------------------------------------------------------------------------------------------|---|
| Ime                                                                                                    | Prezime                                                                                                    | Î |
| Adresa                                                                                                    |                                                                                                    | l |
| OIB                                                                                                    |                                                                                                    | I |
| Vista dokumenta<br>OSOBNA                                                                                                    | Broj dokumenta                                                                                                    |   |
| Email<br>hrvatko@hpb.hr                                                                                                    | Mobilel<br>385xxxxxxxxxxxxxxxxxxxxxxxxxxxxxxxxxxxx                                                                     | l |
| Odaberite zaporku za Vaš certifikat.<br>(Mrimaina duljina zaporke je 8 znakova. Zaporka mora sad<br>barem jedan broj i specijalan znak (*#\$)44(-0-2+)) | Upišile broj mobilela u formatu 3859x<br>davali kombinaciju velikih i malih slava engleske abecede te                  | I |
| Zaporka                                                                                                    | Ponovljena zaporka                                                                                                    | L |
| Unesite jednokratnu zaporku (OTP)<br>Jednokratna zaporka (OTP)                                                                                          |                                                                                                    |   |
| Izjavljujem da su svi podaci navedeni u ovom Zahl                                                                                                    | ljevu točni i cjeloviti te da su dobrovoljno stavljeni na                                                              | L |
| raspolaganje Fini koja će ih koristiti u cilju obavljar<br>objavljivanjem certifikata izrlanog temeljem gvog                                            | nja ovdje zahtijevane usluge. Suglasan sam s javnim<br>Zahtieva i potvrđujem da sam upoznat s Eininim <b>i krietim</b> |   |
| pružanja usluga certificiranja za osobne certifikate                                                                                                    | te pristajem na njihovu primjenu.                                                                                      |   |
| 12javljujem i jamčim da samo ja mogu pristupiti i p                                                                                                    | ročitati poruku upućenu na adresu e-pošte iz ovog                                                                      | * |
| 🗸 POTVRDI                                                                                                    | X ODUSTANI                                                                                                    |   |

Nakon slanja podataka u FINA-u, potrebno je potpisati ugovor o izdavanju certifikata *ePotpis u oblaku*. Ugovor potpisujete na način da upišete zaporku za *ePotpis u oblaku* (koju ste definirali u koraku 3) i OTP (APPLI1) iz tokena/mTokena i kliknete na *Nastavi*.

| Potpis u oblaku - ugovor o izdavanju certifikata                                                                                                    | 0 ×                                                                                                    |                                       |
|----------------------------------------------------------------------------------------------------|----------------------------------------------------------------------------------------------------|---------------------------------------|
|                                                                                                    |                                                                                                    |                                       |
| Financijska agencija<br>Zavnje, Usta pratk Vikova 70, OB: 852113008<br>dalje vistali, Prak Japi zasloga mr. s. C hažon Čović, predsjednik Uprave                                                                                                    |                                                                                                    |                                       |
| jou : theregae frequencies                                                                                                    |                                                                                                    |                                       |
| gente-inflite-dites.m. typestea i tude tang. (HB)<br>(dalge u tekstu: Popplarik)<br>attivunoi:                                                                                                    |                                                                                                    |                                       |
| TESTNI UGOVOR<br>o obavljanju usluga certificiranja za fizičke osobe/građane                                                                                                    |                                                                                                    |                                       |
| Causa 1.<br>Prava i obvizer ugonomh stava po novn Uporou uoda se i odobi U koške (EU) br. 5100014. Europalog patementa i<br>lode ad 23. srppa 2014. o elektrovida (iotrifikangi i ustagama pojerning) sa elektronička translagije na unkarjem 1516.<br>i ustagaji južno na poli bretini i Vljačka od 1000. U koje (EU) i U SVI 1000. Europalog patementa i Vljača od<br>tova i nago Direkti i Vljačka od 1000. Stava od 1000. Stava od 1000. Stava od 1000. Stava od 1000. Stava od 1000.<br>tova i nago Direkti i Vljačka od 1000. Stava od 1000. Stava od 10000. Stava od 1000. Stava od 1000. Stava od 1000. Stava od | ePotpis u oblaku - ugovor o izdavanju certifikata<br>Molimo unesite zaporku za Vaš certifikat i jednokratnu zaporku (OTP)<br>Zaporka | , , , , , , , , , , , , , , , , , , , |
| Plan an akumula da da ahda la atauka 4 suma Manka   slank unkum andiBalmala uMali dankumim na internatival adami                                                                                                    | Niledent in decement                                                                                                    |                                       |
| daci o izdanom osobnom certifikatu za ePotpis:                                                                                                    | vnjednost je obavezna                                                                                                    |                                       |
|                                                                                                    |                                                                                                    |                                       |
|                                                                                                    |                                                                                                    |                                       |
| Prihvaćam izdani certifikat                                                                                                    |                                                                                                    |                                       |
|                                                                                                    |                                                                                                    |                                       |

Ugovor o izdavanju certifikata time je potpisan te možete nastaviti s potpisivanjem ostalih HPB dokumenata klikom na *Nastavi*.

| ePotpis u oblaku - u                       | govor o izdavanju cer       | tifikata                       | ×               |
|--------------------------------------------|-----------------------------|--------------------------------|-----------------|
| Ugovor o izdavanju oso<br>"Preuzmi ugovor" | bnog certifkata za ePotpis  | je potpisan. Ugovor možete pre | uzeti klikom na |
|                                            | 🛓 PREUZN                    | II UGOVOR                      |                 |
| Za nastavak potpisivan                     | ja dokumenata, kliknite "Na | astavi"                        |                 |
|                                            | 🗸 NASTAVI                   |                                |                 |

### Korak 4. Potpis HPB dokumenta certifikatom *ePotpis u oblaku*

Nakon izdavanja certifikata, prikazat će se dokument koji je potrebno potpisati. Dokument potpisujete na način da upišete zaporku za *ePotpis u oblaku* i OTP (APPLI1) iz tokena/mTokena klikom na *Nastavi*.

| ePotpis u oblaku - Zahtjev za pristup uslugama e-poslovnice                                                                                                    | n x |                                                                                                    |
|----------------------------------------------------------------------------------------------------|-----|----------------------------------------------------------------------------------------------------|
| chat-download.php 1 / 2 C 🛓                                                                                                    | Ť   |                                                                                                    |
| Informacija o načinu pristupanja uslugama<br>e-poslovnice<br>Izvatak i: Odoh udeta poslovanja Hrvatske potranske barke, dončko druttvr, za koritenje usluga izravnog<br>karkanstva za Kalike osobe:<br>E-pesievnica - predstavlje poslovnico putem karska izravnog barkanstva. Kljeni s e poslovnicom mogu<br>konunizati kalikerovanica, naktom ili elaktroničkom potem te razmjenjival i potpislivali<br>dotumente krastificaram elektroničkom potpison. | +   | ePotpis u oblaku - SMS (ID: d20c9) × Molimo unesite zaporku za Vaš certifikat i jednokratnu zaporku (OTP) Zaporka |
|                                                                                                    |     | Jednokratna zaporka (OTP)                                                                                         |
| POTPIŠI 🗙 ZATVORI                                                                                                    |     | 🖍 NASTAVI 🗙 ZATVORI                                                                                               |

Na kraju će vam se prikazati potvrda da su dokumenti uspješno potpisani.

| Dokumenti uspješno p | ootpisani |
|----------------------|-----------|
|                      | ZATVORI   |
|                      |           |